## **Understand De-registration Steps for Lost Smart Licensing Reservation Return Code**

## Contents

Introduction

**Procedure** 

## Introduction

This document describes the procedure to de-register the CyberVision Center from the Cisco Smart Software Manager when the reservation return code is lost.

## Procedure

During the center de-register process (reference: <u>Steps to De-register</u>), the user is expected to copy/save the generated reservation return code and proceed with the steps to restore license tokens in Cisco Smart Software Manager (CSSM) using the earlier generated code (refer to Step 2. in <u>Steps to De-register</u>).

If the user has missed copying/saving the generated reservation return code, use this procedure in order to retrieve the code again.

Step 1. In Cisco Cyber Vision, click the **REGISTER** button.

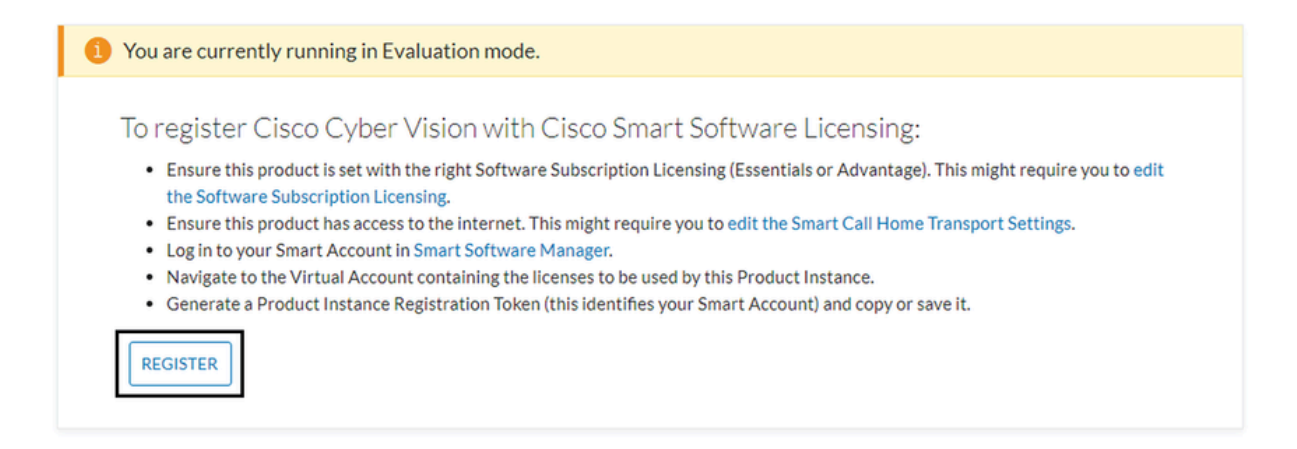

The Smart Software Licensing Product Registration window opens.

Step 2. Click the **start here** link.

| Smart Software Licensing Product Registration                                                                                                    |                                       |
|----------------------------------------------------------------------------------------------------|---------------------------------------|
| To register the product for Smart Software Licensing:                                                                                                    |                                       |
| <ul> <li>Ensure that you have connectivity to the url specified in your Smart Call Home settings. By default, this will require Inte authorized for License Reservation and you wish to reserve licenses start here.</li> <li>Paste the Product Instance Registration Token you generated from Smart Software Manager.</li> </ul> | rnet access. If your Smart Account is |
| Product Instance Registration Token:                                                                                                    |                                       |
|                                                                                                    |                                       |
| <                                                                                                    | >                                     |
| Reregister this product instance if it is already registered                                                                                                    |                                       |
|                                                                                                    | Register Cancel                       |

Step 3. Click Yes, My Smart Account is License Reservation Enabled.

| Smart Software Licensing                                                                                                    |
|----------------------------------------------------------------------------------------------------|
| 🗥 Ensure Smart Account Can Use License Reservation                                                                                                    |
| Use of the License Reservation requires specific permission from Cisco. If you do not see a "Reserve Licenses" button in Inventory > Licenses in Smart Software Manager , your account does not have the ability to use this feature. |
| Please be aware that License Reservation reduces or nullifies many of the benefits of Smart Licensing including:                                                                                                    |
| <ul> <li>Dynamic movement of license consumption between products, failed or otherwise</li> <li>License usage visibility and asset management</li> <li>Simplified product registration</li> </ul>                                     |
| Yes, My Smart Account is License Reservation Enabled Cancel                                                                                                    |

Step 4. Click Generate Reservation Request Code.

| Mart Somware Hoeneno | e requesting in your Smart Account |        |
|----------------------|------------------------------------|--------|
|                      | Generator Reservation Request Code | Cancel |

At this step, your Reservation Request code is shown. Ignore the code and choose the close option.

Step 5. In Cisco Software Central, navigate to Inventory > Product Instances and click **product instance**. Download the Reservation Authorization Code.

| Verts   Inventory   Convert to Smart Lic                                                                                                    | censing   Reports   Preferences   On-Prem                                                                                                    | Accounts Activity                        |                                   |
|----------------------------------------------------------------------------------------------------|----------------------------------------------------------------------------------------------------|------------------------------------------|-----------------------------------|
| Virtual Account: IOT Security I                                                                                                    | Demos                                                                                                    | 🔞 Major 🕴 🕕                              | linor 6 Informational Hide Alerts |
| General Licenses Produc                                                                                                    | ct Instances Event Log                                                                                                    |                                          |                                   |
| Authorize License-Enforced Feature                                                                                                    | es                                                                                                    | Search by Name, Product Type             | ٩                                 |
| Name                                                                                                    | Product Type                                                                                                    | Last Contact 👻 Alerts                    | Actions                           |
| UDI_PID:CV-CNTR-ESXI; UDI_SN:CENT                                                                                                    | TERVM-INT17047; CCV                                                                                                    | 2020-Dec-16 18:50:19 (Reserved Licens    | Actions 🗸                         |
| 10,701074-00,919407-00                                                                                                    |                                                                                                    | 2020-bas-10-10-02.07                     | And and a                         |
| 10,700 000 00,00 00,00 00                                                                                                    | a management. Its                                                                                                    | Applement with the province of the       |                                   |
| escription                                                                                                    |                                                                                                    |                                          |                                   |
| escription<br>aco Cyber Vision                                                                                                    |                                                                                                    |                                          |                                   |
| escription<br>aco Cyber Vision                                                                                                    |                                                                                                    |                                          |                                   |
| escription<br>aco Cyber Vision<br>eneral<br>Name:                                                                                                    | URL/PEICO DATA ESK S                                                                                                    | DI_DICHINARY MINICIPALITIES              | Elline (vE)                       |
| escription<br>sco Cyber Vision<br>eneral<br>Name:<br>Product:                                                                                                    | sata_PED.Cor On The Elime, of<br>Cheve Types Theore                                                                                            | D. DOMean Med 798303and 17984            | Elline fulli                      |
| escription<br>sco Cyber Vision<br>eneral<br>Name:<br>Product:<br>Host Identifier:                                                                                                    | LES, PEI Co-ONTR-EDM, S<br>Class Cyber Theor<br>L                                                                                              | DI_DICHNears MiniC?MINDMING (11984       | RISSae (wfl)                      |
| escription<br>co Cyber Vision<br>eneral<br>Name:<br>Product:<br>Host Identifier:<br>MAC Address:                                                                                                    | uto, PEL Co-ONTR-EDM, N<br>Class Cyber Vision<br>-                                                                                             | DI_DICIMeans MinuC/MINDMINUS (11984      | Ellifae (wfi                      |
| escription<br>aco Cyber Vision<br>eneral<br>Name:<br>Product:<br>Host Identifier:<br>MAC Address:<br>PID:                                                                                           | UDI, PELCI-ONTRESHE S<br>Class Cyber Theor<br>-<br>-<br>-<br>Ci-ONTRESH                                                                        | Dr_Dictionary Minist??#23038.mub (***#84 | Rittlae (aff)                     |
| escription<br>aco Cyber Vision<br>eneral<br>Name:<br>Product:<br>Host Identifier:<br>MAC Address:<br>PID:<br>Serial Number:                                                                         | UDI, PER CO-ONTRADOR, U<br>Circo Cyber Vision<br>-<br>-<br>Co-ONTRADA<br>Vibuero Mini C/MIDIMAN                                                | D1_D114Baars 164027803036440 011464      | RITTLAN TURTS                     |
| escription<br>sco Cyber Vision<br>eneral<br>Name:<br>Product:<br>Host Identifier:<br>MAC Address:<br>PID:<br>Serial Number:<br>UUID:                                                                | USI, PEI Co ONTRADAR, N<br>Deco Option Theor<br>-<br>-<br>Co ONTRADAR<br>Vitheory BONCTREEMAN                                                  | D1_D1145ease 164027903056440 011464      | 8055ae 145                        |
| escription<br>sco Cyber Vision<br>eneral<br>Name:<br>Product:<br>Host Identifier:<br>MAC Address:<br>PID:<br>Serial Number:<br>UUID:<br>Virtual Account:                                            | UDI, PER Co-ONTR-EDM, V<br>Caso: Cyber View.<br>-<br>-<br>Co-ONTR-EDM<br>Vibran Mittel/VEDMARK<br>-<br>Cyber View.                             | D1_00199aaaa 584427983038aaadi 01148a    | 8(55ar 145)                       |
| verview Event Log<br>escription<br>aco Cyber Vision<br>eneral<br>Name:<br>Product:<br>Host Identifier:<br>MAC Address:<br>PID:<br>Serial Number:<br>UUID:<br>Virtual Account:<br>Registration Date: | UDL_PED_CV-CNTR-EDME V<br>Clean Cyber Vision<br>-<br>-<br>CV-CNTR-EDM<br>Vibuers MONCC/MICORMAN<br>-<br>Cyber Vision<br>-<br>Cyber Vision<br>- | Dr. Dr. Means Mind (1983) Band (1986)    | Ellitar (ufi                      |

Step 6. On the CyberVision Center GUI, click the Return Reservation Authorization Code button.

|                                                                                                    | M 90 Evaluation Mode          |
|----------------------------------------------------------------------------------------------------|-------------------------------|
| Smart Software Licensing<br>To view and manage Smart Licenses for your Cisco Smart Account, go to Smart Software Manager                                                                                                    | ACTIONS +                     |
| 1 This product has a pending License Reservation Request.                                                                                                    |                               |
| <ul> <li>To complete the reservation:</li> <li>Go to the desired Virtual Account in Smart Software Manager and click the "Reserve Licenses" button on the Licenses tab</li> <li>Enter, paste, or upload your Reservation Request Code or file into the window that apears, choose the licenses to reserve and click the Code/File button to generate the Reservation Authorization Code</li> <li>Save or copy the Reservation Authorization Code that is generated and click the enter Reservation Authorization Code button bellow</li> </ul> | Install Request Authorization |
|                                                                                                    |                               |

Step 7. Paste the Reservation Authorization Code copied in the earlier step.

| Reservation Authorization Code                                                             | e:                                                                                                    | ing your Reservation Authorization Code below.                                                                                                    |
|--------------------------------------------------------------------------------------------|----------------------------------------------------------------------------------------------------|----------------------------------------------------------------------------------------------------|
| <ul> <li>NagDescriptionsubscription</li> <li>L2.com.checs.CHCO_CMBER_V</li> <li></li></ul> | niCSubscriptionD-<br>tSiON_D5_C3086.5.0<br>StartDateendDate<br>main Intrusion Detection<br>Serbean Sensor Repair | -Sertifiementantitlementtag-regist.2019<br>#3666343-7093-448: 4206-42958:c34873tagcount-3-stourts<br>-2028-May-26177C-stoutDatestage=?EBM-Stourse?gee<br>millionse.for IC3000-stbglig/Kanes-stagDescription-Cyber VisionSenser Intrusion<br>ins.Advantage LionsestagDescription-cadecriptionD=-stadecriptionD= |
| Settlement - Settlemente<br>Hignature - MEQCOBECHICA<br>Signature - sull-P.Cr.CM           | - JudharisationCade<br>RevOrQUTEreGehiluge<br>REDELS VMware SM                                                   | uer/DQRSu25+E52-BHARBUBIA/DgBRHMM-CKurG-Dartush-KAGIQPOx8174;7<br>N279930584940-0134848056ac3e0-iudigeoith/PL8-(                                                                                                    |

Step 8. Click **Return Authorization Code/File** and wait for the Return Reservation Code to be displayed. Once displayed, copy the code.

Step 9. Navigate to **Inventory > Product Instances**, click the **actions** option, and choose **Remove...**.

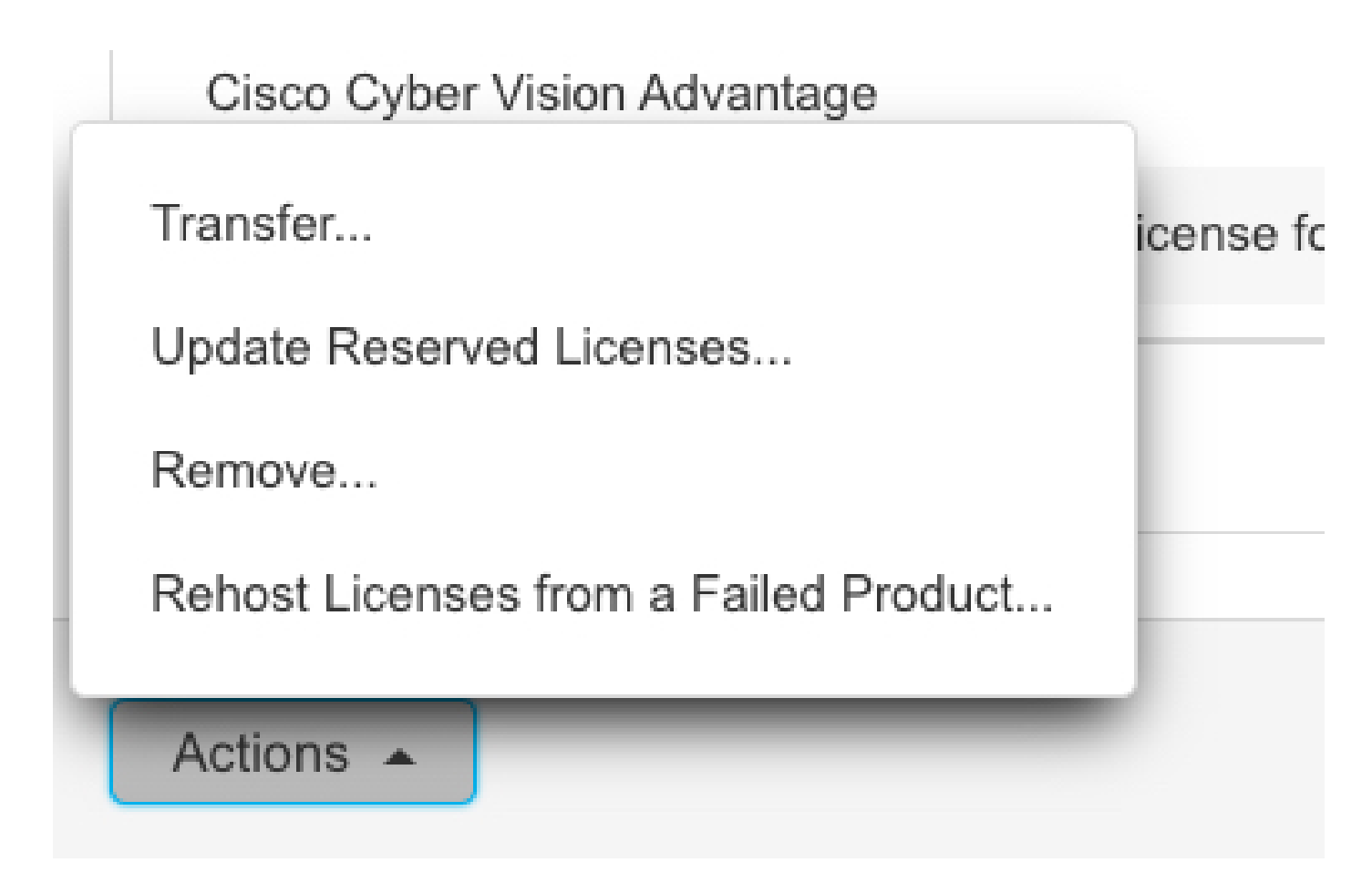

Step 10. Paste the Return Authorization Code copied in the earlier step and click the **Remove Reservation** option.

| Remove Reservation                                                                                                    | ×                                |
|----------------------------------------------------------------------------------------------------|----------------------------------|
| To remove a Product Instance that has reserved licenses and make those licenses or<br>available to other Product Instances, enter in the Reservation Return Code generated<br>Product Instance. If you cannot generate a Reservation Return Code, contact Cisco S | nce again<br>I by the<br>Support |
| * Reservation Return Code:                                                                                                    |                                  |
| Remove Reservation                                                                                                    | Cancel                           |